岩手県立総合教育センター 情報教育担当

## N-02C 基本設定

2011/10/31

初期設定
 初期設定しますか: YES
 時刻補正:自動
 時差補正:手動 → UTC+9 東京(デフォルト)
 端末暗証番号:0000 → 決めてください(入力時間制限あり)
 文字サイズ設定:一括設定 中
 位置提供OFF
 ボタン確認音:OFF
 ニューロポインター設定簡易測定:速度(標準)
 初期設定よろしいですか:OK

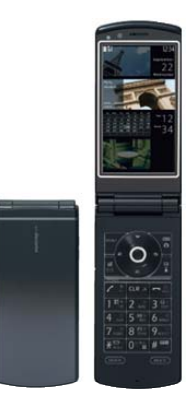

※これしか選べない!

- ※ もし、初期設定に失敗した場合には、初期化してください。 MENU→本体設定→その他設定→端末初期化
- 2 時計

MENU→本体設定→時計→メイン時計設定
自動時刻時差補正:手動時刻設定 UTC+9東京
時計設定: 今日の日付、今の時刻
※右上に時刻が表示されます
決定後、HLDボタンで戻る

3 照明の時間

MENU→本体設定→照明・イルミネーション
照明設定
通常時 :→ 0N
点灯時間 : 60秒
省電力モード:→ 0N
待ち時間設定: 10分
決定後、HLDボタンで戻る

4 通信モード選択

右上「Wi-Fi」ボタン を長押し 通信モード設定:Wi-Fiシングルモード ※「ご注意」Bluetoothとの共用の注意が出ます ↓下で OK

## 岩手県立総合教育センター 情報教育担当

- 5 アクセスポイント検索 決定ボタン を長押し  $\rightarrow$  アクセスポイント検索がはじまります 検索結果一覧: BUFFALO-221F0E 完了 (右上「Wi-Fi」ボタン)
- 6 IP設定

MENU→便利ツール→ (上に1つ移動)Wi-Fi クライアントモード 接続先切替 接続先一覧 → BUFFALO-221F0E が反転している状態で「編集」 IPアドレス設定:手動設定 IPアドレス:172 016 010 () サブネットマスク:255.255.255.0 デフォルトゲートウェイ:172 016 010 180 確定 (右上「Wi-Fi」ボタン) 完了 (右上「Wi-Fi」ボタン) →反映中 → 切り替え完了

7 フルブラウザ設定

MENU→ iモード/web→ iモード/web設定
フルブラウザ設定 → フルブラウザホーム設定
→ http://172.16.10.171/scripts/joho\_site/k\_index.asp
完了 (右上「Wi-Fi」ボタン)

(↓下に1つ移動:次のページです)
 表示モード設定:ケータイモード
 拡大縮小表示:200%
 完了 (右上「Wi-Fi」ボタン)
 決定後、HLDボタンで戻る

8 表示させる

## MENU→ iモード/web→ フルブラウザホーム

これで表示になります。